# 开发者资质及权限

在正式使用海极网之前,开发者需先注册开发者账号。

平台面向企业和个人用户开放。企业用户是指开发者隶属于已在工商局注册登记的企业,每 个企业仅支持注册一个企业用户账号;个人用户是指开发者不隶属于任何企业。

# 一、登录平台

进入海极网(https://www.haigeek.com/developercenter/),点击【开发者中心】进入登录页面。

若已有海极网账号,使用已有账号登录即可。

若没有海极网账号,点击下方【注册账号】进行注册

| 😈 海极网   开发者中心 |                          |
|---------------|--------------------------|
|               | 用户登录<br>建 请输入你的邮箱/手机号    |
|               | 태고한(1971)(1991)<br>忘记密码? |
|               | 注册账号                     |

# 二、注册账号

开发者需根据实际业务需要注册企业账号或个人账号,下面分别介绍企业用户和个人用户的权限及注册流程。

# 1. 注册账号

### 1) 企业账号

Step1:选择开发者类型

#### 选择"我是企业用户"

#### Step2:填写基本信息

选择邮箱或手机号注册,填写企业信息; 平台会严格审核企业账号申请中的各项信息,为有效确保企业用户可以顺利通过平台审核, 请认真详实地填写各项信息; 企业账号需要提交后台审核,审核结果通过系统通知下发。

#### Step3:验证邮箱

若选择邮箱注册,点击"注册"按钮后,系统会向邮箱发送激活邮件。 若未收到邮件,请检查邮箱地址是否正确、邮件是否进入邮件垃圾箱;若依旧未收到请更换 邮箱再试。

#### Step4:提交审核

若选择手机号注册,点击"注册"按钮后会直接提交后台审核;若选择邮箱注册,点击激活 链接并激活成功后,会提交后台审核。**平台会在1-3个工作日内完成审核** 

#### Step4:开通海极网权限

海尔外部用户后台审核通过即可登录平台

海尔内部用户需先在 BPM 系统申请开通海极网权限 , 才能正常登录海极网。否则系统会提示 "用户未开通海极网权限"。

开通步骤如下:

- 1. 登录应用系统用户权限管理平台(BPM)
- 2. 搜索"海极网",填写申请信息,直线经理审批
- 3. 审批通过后可以正常登录海极网

注:

- 首次注册企业账号的用户默认为企业管理员。
- 企业内其他成员请先注册个人账号,再由企业管理员加入到企业中。

### 2)个人账号

#### Step1:选择开发者类型

选择"我是个人开发者"

#### Step2:填写基本信息

选择邮箱或手机号注册,填写个人信息。

Step3:验证邮箱

若选择邮箱注册,点击"注册"按钮后,系统会向邮箱发送激活邮件。

若未收到邮件,请检查邮箱地址是否正确、邮件是否进入邮件垃圾箱。若依旧未收到请更换邮箱再试。

海尔外部用户邮箱验证通过即可登录平台

#### Step4:开通海极网权限

海尔内部用户需先在 BPM 系统申请开通海极网权限,并成为企业成员。 开通步骤如下:

1. 登录应用系统用户权限管理平台 (BPM )

- 2. 搜索"海极网",填写申请信息,直线经理审批
- 3. 联系企业管理员,添加为企业成员

注:

为企业开发产品,请务必联系企业管理员先加入企业,再进行开发,否则企业不对个人账号 创建的产品负责。

# 2. 用户权限

### 1) 开发者管理

管理员可以在"开发者管理"中添加成员,设置成员权限,删除成员

| U    | <b>海极网</b>  开发者中心   | 我的产品 | 下载中心          | 开放中心 | 常见问题 | 728 | uplus |  |
|------|---------------------|------|---------------|------|------|-----|-------|--|
| 当前位置 | : <u>首页</u> > 开发者管理 |      |               |      |      |     | 账号设置  |  |
|      |                     |      |               |      |      |     | 开发者管理 |  |
| 序号   | 成员姓名                | Ŗ    | <del>K号</del> | ÷    | ßľD  | 角色  | 产品管理  |  |
| 41   |                     |      |               | ÷    | 无    | 开发者 | 退出账号  |  |
| 42   |                     |      |               | :    | 无    | 开发者 | 编辑移除  |  |
| 43   |                     |      |               |      | 无    | 开发者 | 编辑 移除 |  |

### 首页上一页 1 2 3 4 5 下一页 尾页

| U    | <b>海极网</b>  开发者中心    | 我的产品 | 下载中心 开放 | 放中心 常! | 见问题 | 23 | 我的昵称 |  |  |  |
|------|----------------------|------|---------|--------|-----|----|------|--|--|--|
| 当前位置 | 習: <u>首页</u> > 开发者管理 |      |         |        |     |    |      |  |  |  |
|      |                      |      |         |        |     | [  | 添加成员 |  |  |  |
| 序号   | 成员姓名                 | 账号   |         | 部门     | 角色  |    | 操作   |  |  |  |
| 1    |                      |      |         | 无      | 开发者 | 编辑 | 移除   |  |  |  |
| 2    |                      |      |         | 无      | 开发者 | 编辑 | 移除   |  |  |  |
|      | 首页 上一页 1 下一页 尾页      |      |         |        |     |    |      |  |  |  |

2) 角色及权限

|              | 管理员      |       |           |       | 开发者      |       |           |      | 运营者      |      |           |        |
|--------------|----------|-------|-----------|-------|----------|-------|-----------|------|----------|------|-----------|--------|
|              | 自己创建的功能集 |       | 非自己创建的功能集 |       | 自己创建的功能集 |       | 非自己创建的功能集 |      | 自己创建的功能集 |      | 非自己创建的功能集 |        |
|              | 查看权限     | 操作权限  | 查看权限      | 操作权限  | 查看权限     | 操作权限  | 查看权限      | 操作权限 | 查看权限     | 操作权限 | 查看权限      | 操作权限   |
| 产品列表面        |          |       |           |       |          |       |           |      |          |      |           | 隐藏创建、复 |
| 7 887 597 59 |          |       |           |       |          |       |           |      |          |      |           | 制、删除   |
| 功能集配置        |          |       |           |       |          |       |           |      |          |      |           | 所有按钮置灰 |
| 底板开发         |          |       |           |       |          |       | 不可见       | 1    |          |      |           |        |
| 创建型号         | 可见       | 全部可操作 | 可见        | 全部可操作 | 可见       | 全部可操作 |           |      |          |      | 全部可见      |        |
| 接入优家         |          |       |           |       |          |       |           |      |          |      |           |        |
| 拓展功能         |          |       |           |       |          |       |           |      |          |      |           | 全部可操作  |
| 审核投产         |          |       |           |       |          |       |           |      |          | て可提供 |           |        |
| 运营中心产品统计     |          |       |           |       |          |       | 可见        | 可查询  | 小り刨建     | 不可操作 |           |        |
| 运营中心设备开放     |          |       |           |       |          |       | 不可见       | 不可查询 |          |      |           |        |
| 固件版本管理       | 可见       | 全部可操作 | 可见        | 全部可操作 | 可见       | 可操作   | 可见        | 不可操作 |          |      | 可见        | 不可操作   |
| 升级任务管理       | 可见       | 全部可操作 | 可见        | 全部可操作 | 可见       | 可操作   | 可见        | 不可操作 |          |      | 可见        | 不可操作   |
| 创建任务         | 可见       | 全部可操作 | 可见        | 全部可操作 | 可见       | 可操作   | 可见        | 不可操作 |          |      | 可见        | 不可操作   |
| 灰度发布         | 可见       | 全部可操作 | 可见        | 全部可操作 | 可见       | 可操作   | 可见        | 不可操作 |          |      | 可见        | 不可操作   |
| 升级策略         | 可见       | 全部可操作 | 可见        | 全部可操作 | 可见       | 不可操作  | 可见        | 不可操作 |          |      | 可见        | 可操作    |
| 任务发布         | 可见       | 全部可操作 | 可见        | 全部可操作 | 可见       | 不可操作  | 可见        | 不可操作 |          |      | 可见        | 不可操作   |
| 开放中心         | 可见       | 全部可操作 | 可见        | 全部可操作 | 可见       | 可操作   | 不可见       | 可查询  |          |      |           |        |
|              |          |       |           |       |          |       |           |      |          |      |           | 隐藏创建、复 |
| 场景列表页        | 可见       | 可操作   | 不可见       | 不可操作  | 可见       | 可操作   | 不可见       | 不可操作 | 可创建      | 可创建  | 不可见       | 制、删除   |
| 创建场景         |          |       |           |       |          |       |           |      |          |      |           | 不可操作   |

## 3) 产品管理

管理员可以在"产品管理"中查看企业下所有产品,并将产品授权给成员进行开发,也可以 将已授权的产品"取消授权"。对于海尔内部员工,员工离职后,产品会自动取消授权,管 理员可以重新授权给其他用户。

| し 海极         | Ŭ 海极网 │ 开发者中心 |    | 我的产 | 品 下载中心 | 开放中心   | 常见问题 | 728                    |     | uplus |
|--------------|---------------|----|-----|--------|--------|------|------------------------|-----|-------|
| 当前位置: 首      | > 产品管理        |    |     |        |        |      |                        |     |       |
|              |               |    |     |        |        |      |                        |     | 授权开发  |
| 硬件           |               | 序号 | 全选  | 产品名称   | TypeId | 开发者  | 创建时间                   | 状态  | 操作    |
| 移动应          | 7月            | 21 |     |        |        |      | 2016-08-18<br>18:23:28 | 开发中 |       |
| SaaSI<br>云应用 | 695           | 22 |     |        |        |      | 2016-08-18<br>18:20:16 | 开发中 |       |
| 24/11/1      | -             | 23 |     |        |        |      | 2016-08-18<br>17:51:52 | 开发中 |       |
|              |               | 24 |     |        |        |      | 2016-08-12<br>00:27:50 | 已上线 |       |